Hello folks!

This is the first page you will see when you get to rhiven.talesofvalor.com

| Billipather lander in Billipather in Billipather in A |             |       |
|-------------------------------------------------------|-------------|-------|
| + + 0 a Association and the                           | 2 A 🖬 🖬 🗛 🖬 | a 🌒 I |
| Your First Event                                      | lag in      |       |
| Welcowel<br>+ Register                                |             |       |
|                                                       |             |       |
|                                                       |             |       |

Click 'Register' and fill out the form then click 'Save Changes'. You will then see the below screen

| ETest                       |                                                                             | Playershut the technicise           |  |
|-----------------------------|-----------------------------------------------------------------------------|-------------------------------------|--|
|                             |                                                                             | (the field system)                  |  |
|                             |                                                                             | Charanter Addr Charanter            |  |
|                             |                                                                             | Lag but                             |  |
| That first tweet            |                                                                             |                                     |  |
| Events                      | CP similarity i                                                             | Name (Text The Textmoleter (Mayham) |  |
| · for horse                 | Transfee CP16 N Transfer                                                    | transmit Tell                       |  |
| Basic Info                  | New Character                                                               | Enall and highly manageds           |  |
| <ul> <li>Readers</li> </ul> |                                                                             | tere tated tore                     |  |
|                             |                                                                             |                                     |  |
|                             |                                                                             |                                     |  |
|                             | Easting Countries                                                           |                                     |  |
|                             | Indian Control (1972) - Technology                                          |                                     |  |
|                             | - 808                                                                       |                                     |  |
|                             | <ul> <li>Spring 2 Acci - Sector 2021 - Segundation<br/>- SCR</li> </ul>     |                                     |  |
|                             | <ul> <li>Full 1 2023 - 109 (dol: 3020) - Registration<br/>- 803.</li> </ul> |                                     |  |
|                             | <ul> <li>Fail 2 2023 - 18-06-3620 - Regimeters</li> <li>- 900</li> </ul>    |                                     |  |
|                             |                                                                             |                                     |  |
|                             | First Events<br>a Salar 1 Mill, P. M. 2011, July and                        |                                     |  |
|                             | PLL-POD                                                                     |                                     |  |
|                             | <ul> <li>Spring 2.5521 - IB-ID-2005 - Republick<br/>PL - ROD</li> </ul>     |                                     |  |
|                             | <ul> <li>Fell 1 2028 - RE-38-3828 - Registration</li> </ul>                 |                                     |  |
|                             | <ul> <li>Fell 2 2020 - 10-02-3020 - Registration</li> </ul>                 |                                     |  |

Click 'Register' on this screen and it takes you to the below:

| 🐮 Ny Alexandreen Terriner II. 🕐 See allerer Treventer II. 🕈                                                      |                                                        |                                |                                                                                 |  |
|----------------------------------------------------------------------------------------------------|--------------------------------------------------------|--------------------------------|---------------------------------------------------------------------------------|--|
| 🐮 🔅 🗱 🖕 diama takan kalan sampler (aram (it) seginter)                                                           |                                                        |                                |                                                                                 |  |
| Register f                                                                                                    | or events                                              |                                | Pager (Soc De Termelner<br>(dechen) (spitale)<br>Dumaine Add Dumaine<br>Lag Dat |  |
| Total Famil<br>Events<br>= nogistar<br>= statistics<br>Basics Inflo-<br>= tackgroundi<br>= nosisten<br>= statist | CAST Reg<br>Non 9100<br>CAST Reg<br>Nor 9100           | Spring 1 2023<br>Spring 2 2023 |                                                                                 |  |
|                                                                                                    | <ul> <li>Spring 1 20</li> <li>Price \$70.00</li> </ul> | 323                            |                                                                                 |  |
|                                                                                                    | Spring 2 2<br>Price \$76.00                            | 023                            |                                                                                 |  |
|                                                                                                    | <ul> <li>Add a Mee<br/>SISStpreen</li> </ul>           | liplan to your registration.   |                                                                                 |  |
|                                                                                                    | Rood allergies:                                        | Signatur Mad Repueted          |                                                                                 |  |
|                                                                                                    |                                                        | Negari Meal Reported           |                                                                                 |  |
|                                                                                                    | Vehicle Inform                                         | ation                          |                                                                                 |  |
|                                                                                                    |                                                        | No sar on she                  |                                                                                 |  |
|                                                                                                    | White makes                                            |                                |                                                                                 |  |
|                                                                                                    | Which model.                                           |                                |                                                                                 |  |
|                                                                                                    | Venice look                                            |                                |                                                                                 |  |

You'll note that the above screen shows two different types of events.

- If you are a **PLAYER** choose one or more of the year's events currently listed. You can also add a mealplan for the upcoming event.
- If you are an **NPC** (non-player character aka Staff/Cast)- choose the one or more of the year's events currently listed that begin with CAST. You do not

need to pick a mealplan as cast are fed for free as thanks from the game for coming help us out.

Fill out the rest of the form and hit the 'Register' button at the bottom. It will take you to the below screen:

| B Ny MacAnnes - Roman II D Sandride Printer II +    |                                              |                                                                                |              |
|-----------------------------------------------------|----------------------------------------------|--------------------------------------------------------------------------------|--------------|
| + - C + dentaledelenandersprinteriert               |                                              |                                                                                | <br>Image: 1 |
| Event Registration                                  |                                              | PagetClot Da Instalant<br>Una faite apoleto<br>Osaacter Mil Osaacter<br>Leg Da |              |
| The first Least<br>Downs<br>• Reptile<br>Basic Info | AST Reg Spring 1 2023 — \$0.00               |                                                                                |              |
|                                                     | PoyNof                                       |                                                                                |              |
| <ul> <li>Register</li> <li>Solt</li> </ul>          | Proy Later                                   |                                                                                |              |
|                                                     | E Debit or Credit Card                       |                                                                                |              |
|                                                     | Annual in PayPal                             |                                                                                |              |
|                                                     | Almady field By A Class Tensors Registration |                                                                                |              |
|                                                     |                                              |                                                                                |              |

• PLAYERS- choose your payment method (Paypal or Pay at the Door) • CAST- Please click 'Already Paid'.

If you wish to see what events you are registered for, click on the name in blue in the upper left corner after 'Player'. It will take you to the below page:

| Nychlauferbere fanteur is 🗞 bienefanne feltendig is 🕈                                                                   |                                                                                                    | 2 - 2 - 2<br>2 - 2 - <b>2 - 2</b> - 2 - 2                                                                             |      |
|----------------------------------------------------------------------------------------------------|----------------------------------------------------------------------------------------------------|----------------------------------------------------------------------------------------------------|------|
| ETest                                                                                                    |                                                                                                    | Payer(for Tor Tortionation<br>photom)(politic)<br>Datable Add Datable<br>Ing Dat                                      |      |
| Vice First Soviet<br>Execution<br>• Registeri<br>• List Soviet<br>Basels Inflo<br>• Recipient<br>• Province<br>• Solite | Of Available 8<br>TransferCP to v Touring<br>Here Changelon                                                                                                    | Fileme: Diget The Tpemolene (phphene)<br>Usernane: Effect<br>Itemail: ensiring (Burnassundu<br>Clarke: Titemol: Masse |      |
|                                                                                                    | Intelling Characters<br>Fulfure Events<br>- Spring 1 2021 - 02-02-2023 - Inspirotene<br>- 805<br>- Spring 2 2021 - 02-09-2023 - Inspirotene<br>- 805<br>- 805<br>- 805<br>- 805<br>- 805<br>- 805<br>- 805<br>- 805<br>- 805<br>- 805<br>- 805                                             |                                                                                                    |      |
|                                                                                                    | Past Events           • Sping 1 2001 - 01-00-000 - togetation           • Print 2001           • Sping 2 2002 - 08-00-0000 - togetation           • Mil 1 2002 - 08-00-0000 - togetation           • Mil 2 2003 - 08-00-0000 - togetation           • Mil 2 2003 - 08-00-0000 - togetation |                                                                                                    |      |
| Click 'Register' one mo                                                                                                 | re time to see the list o                                                                                                    | of events you have registered <sup>.</sup>                                                                            | for: |

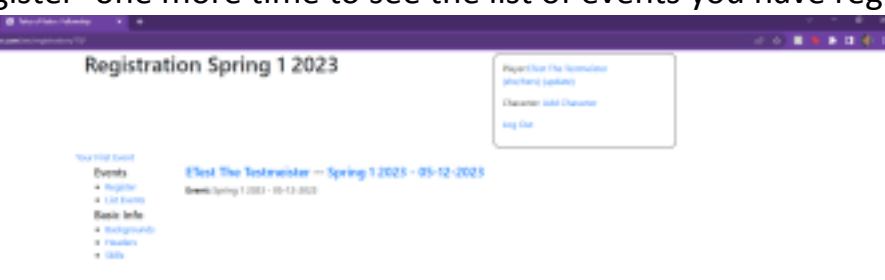

If you need to register for more events or another mealplan, click 'List events' and then click 'Register' on the event you wish to do that for. It will take you back to the Register for Events page in screen shot 3.

Hope you find this guide helpful.

Thanks!

Erica and Nick